### Digital literacy Level 2

公 년

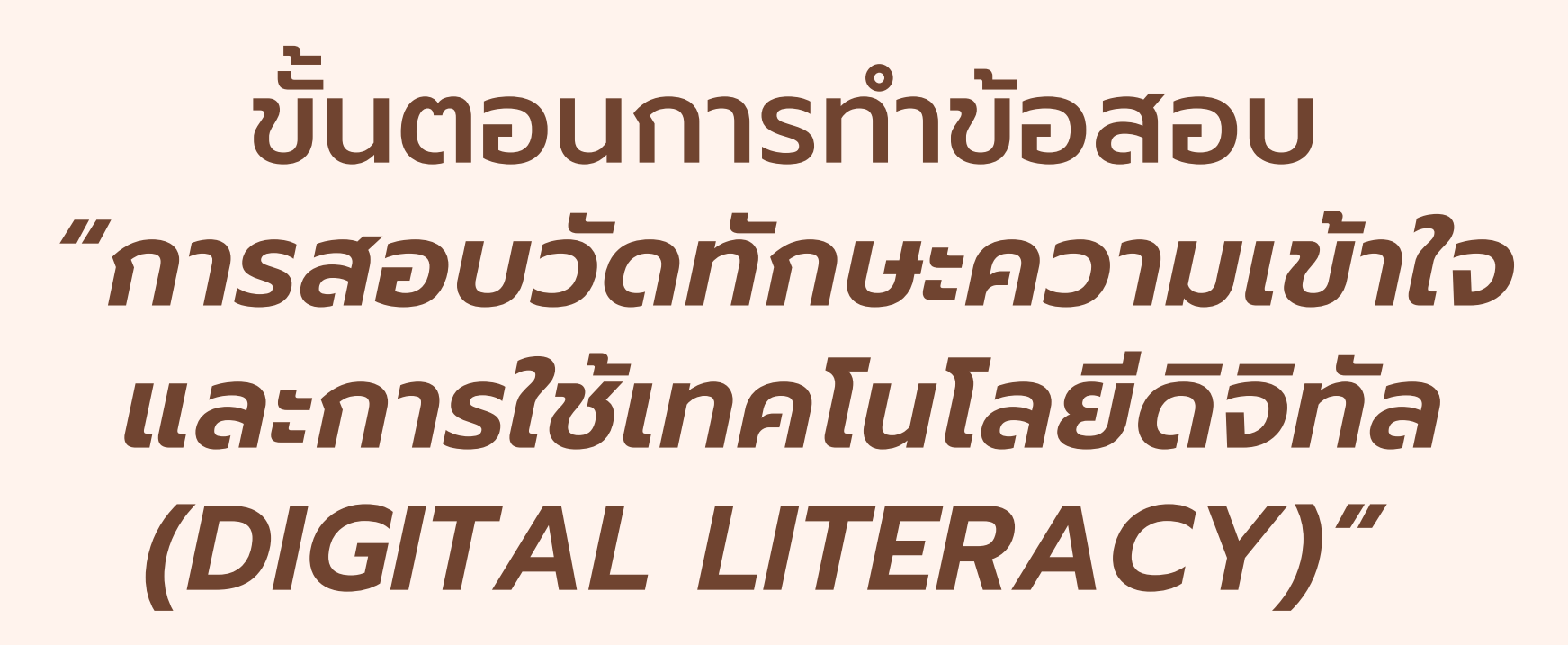

สำหรับบุคลากรสายสนับสนุนที่มีคุณวุฒิไม่ต่ำกว่าระดับปริญญาตรี

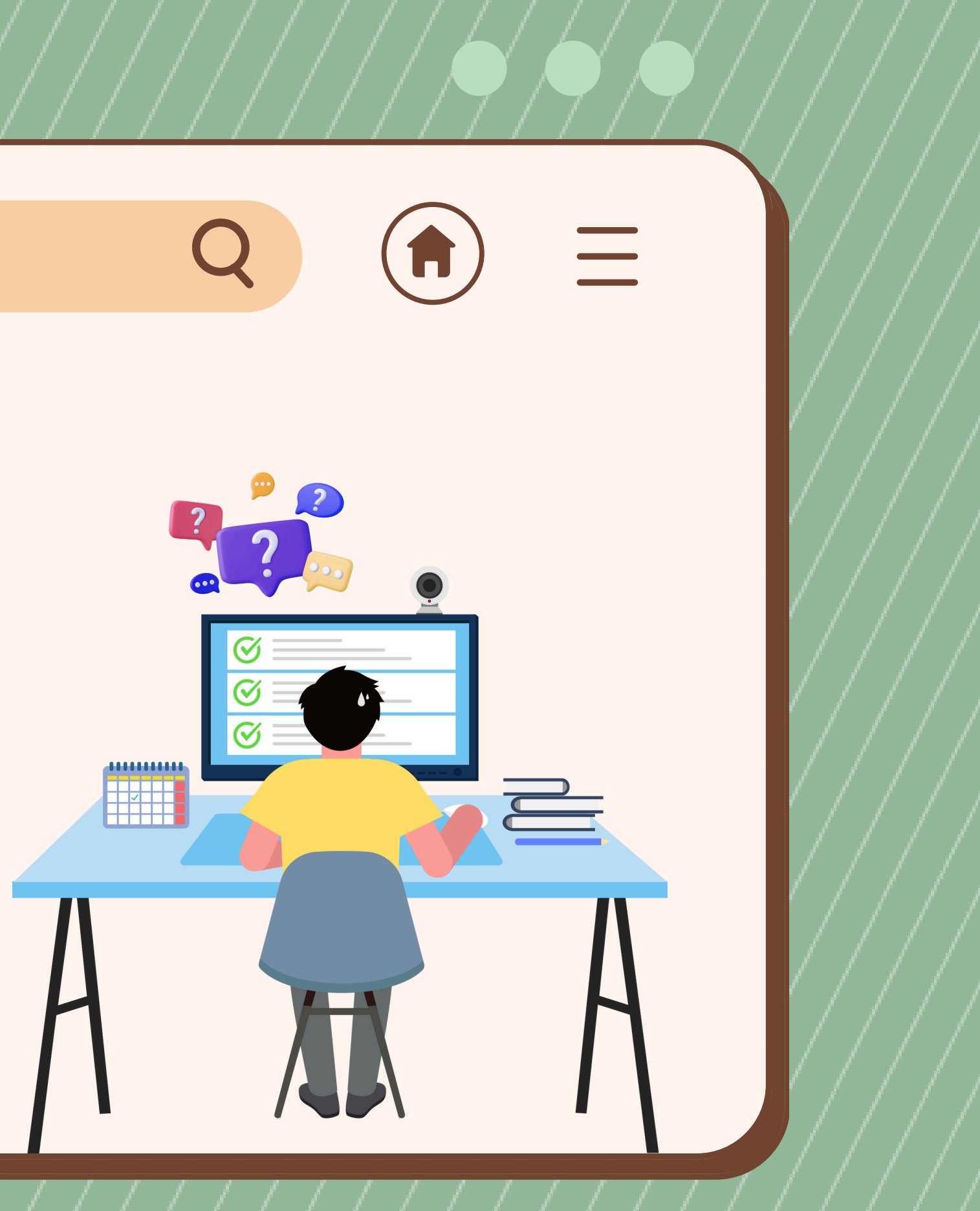

# คำชี้แจงการสอบ

### ภาคทฤษฎี

ข้อสอบภาคทฤษฎี (ชนิดตัวเลือก) มี จำนวน **40 ข้อ 40 คะแนน ใช้เวลาสอบ 30 นาที (09.00-09.30 น.)** โดยระบบจะ ยุติการสอบโดยอัตโนมัติเมื่อหมดเวลาทำ ข้อสอบ

### 😢 ไม่อนุญาตให้ใช้อินเทอร์เน็ตสืบค้นหาข้อมูล

หมั่นกดปุ่มจัดเก็บคำตอบอย่างสม่ำเสมอ เพื่อจัดเก็บคำตอบของท่านไว้ในฐานข้อมูล

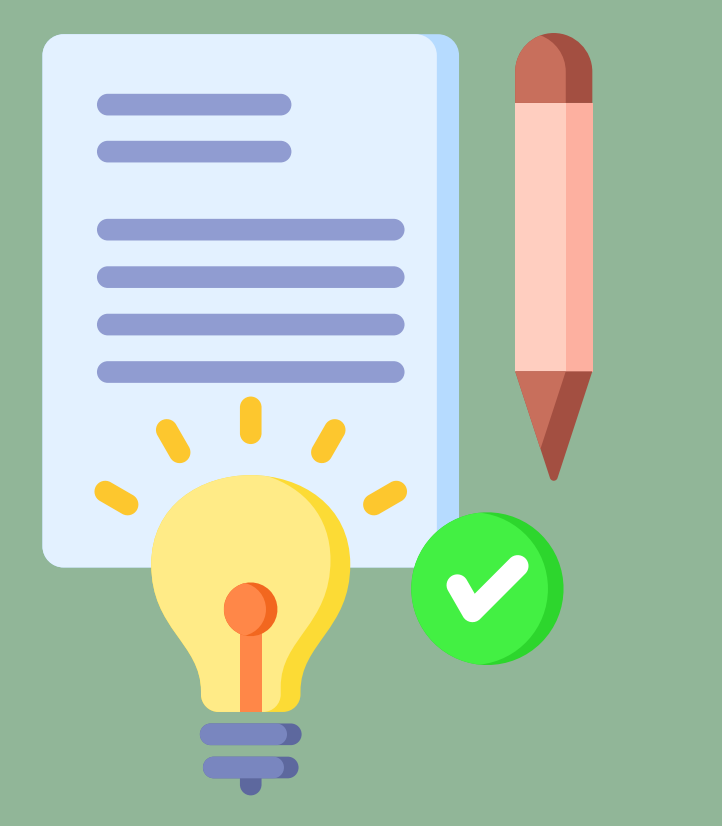

### 

ข้อสอบภาคปฏิบัติ มีจำนวน **4 ข้อ 60** คะแนน ใช้เวลาสอบ 2 ชั่วโมง 30 นาที (09.30-12.00 น.) เนื้อหาการสอบมีดังนี้

- การใช้โปรแกรมสร้างสื่อดิจิทัล (CANVA) 15 คะแนน
- การใช้โปรแกรม MS Word 15 คะแนน
- การใช้โปรแกรม MS Excel 15 คะแนน
- การใช้โปรแกรม MS PowerPoint 15 คะแนน

ไม่อนุญาตให้ใช้อินเทอร์เน็ตในระหว่างการ ทำข้อสอบ ยกเว้นสอบ CANVA เท่านั้น

# เกณฑ์การสอบผ่าน

Q

### ผู้เข้าสอบจะต้องได้คะแนนแต่ละเรื่องร้อยละ 70 ขึ้นไป จึงถือว่าผ่าน

| เนื้อหาการสอบ                                     | ເກ໙ກົກ       |  |  |  |
|---------------------------------------------------|--------------|--|--|--|
| • ข้อสอบภาคทฤษฎี                                  | • 28 คะแนน   |  |  |  |
| <ul> <li>การใช้โปรแกรม MS Word</li> </ul>         | • 10.5 คะแนเ |  |  |  |
| <ul> <li>การใช้โปรแกรม MS Excel</li> </ul>        | • 10.5 คะแนเ |  |  |  |
| <ul> <li>การใช้โปรแกรม MS PowerPoint</li> </ul>   | • 10.5 คะแนเ |  |  |  |
| <ul> <li>การใช้โปรแกรมสร้างสื่อดิจิทัล</li> </ul> | • 10.5 คะแนเ |  |  |  |
| (CANVA)                                           |              |  |  |  |

### \* กรณีสอบไม่ผ่านในเรื่องใด จะสอบซ่อมเฉพาะเรื่องนั้น

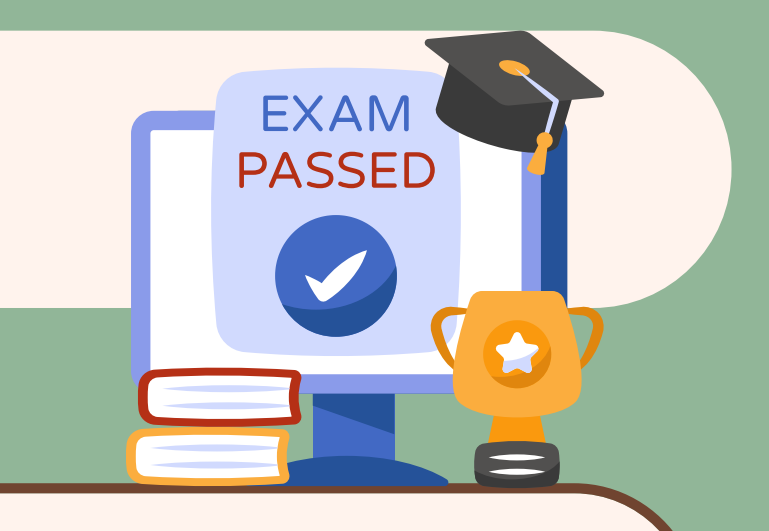

### ารสอบผ่าน

จาก 40 คะแนน น จาก 15 คะแนน น จาก 15 คะแนน น จาก 15 คะแนน น จาก 15 คะแนน

# คำชิ้แจงการสอบ

### การดูผลการสอบ Q

ผู้เข้าสอบสามารถดูผลสอบของตนเอง ได้ที่ https://icttest.tsu.ac.th ในวัน <mark>ถัดไปของวันสอบ</mark> ไม่อนุญา ข้อมูล

- ห้ามใช้เครื่องมือสื่อสารทุกชนิดใน ระหว่างการทำข้อสอบ
- นำสัมภาระทุกอย่างวางข้างเก้าอี้ ไม่ อนุญาตให้วางสิ่งของใดบนโต๊ะ
- ห้ามคัดลอกข้อสอบหรือกระทำการใดๆ นำออกไปเผยแพร่สู่สาธารณะ ถือว่า เป็นความผิด

### ข้อห้าม

🔶 ไม่อนุญาตให้ใช้อินเทอร์เน็ตสืบค้นหา

Q

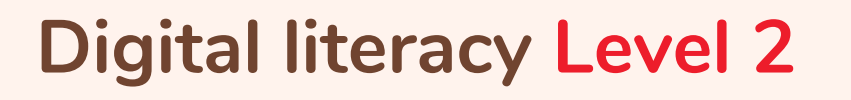

☆ 🖯

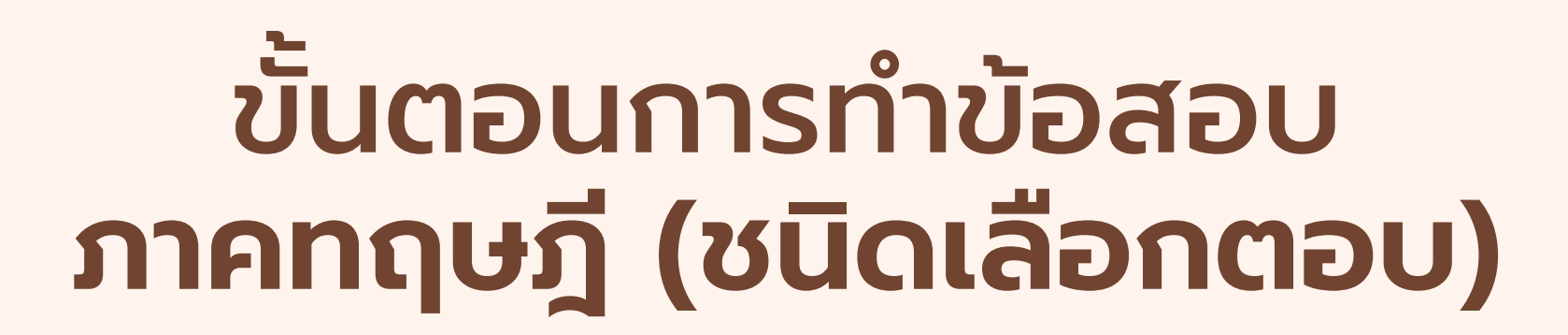

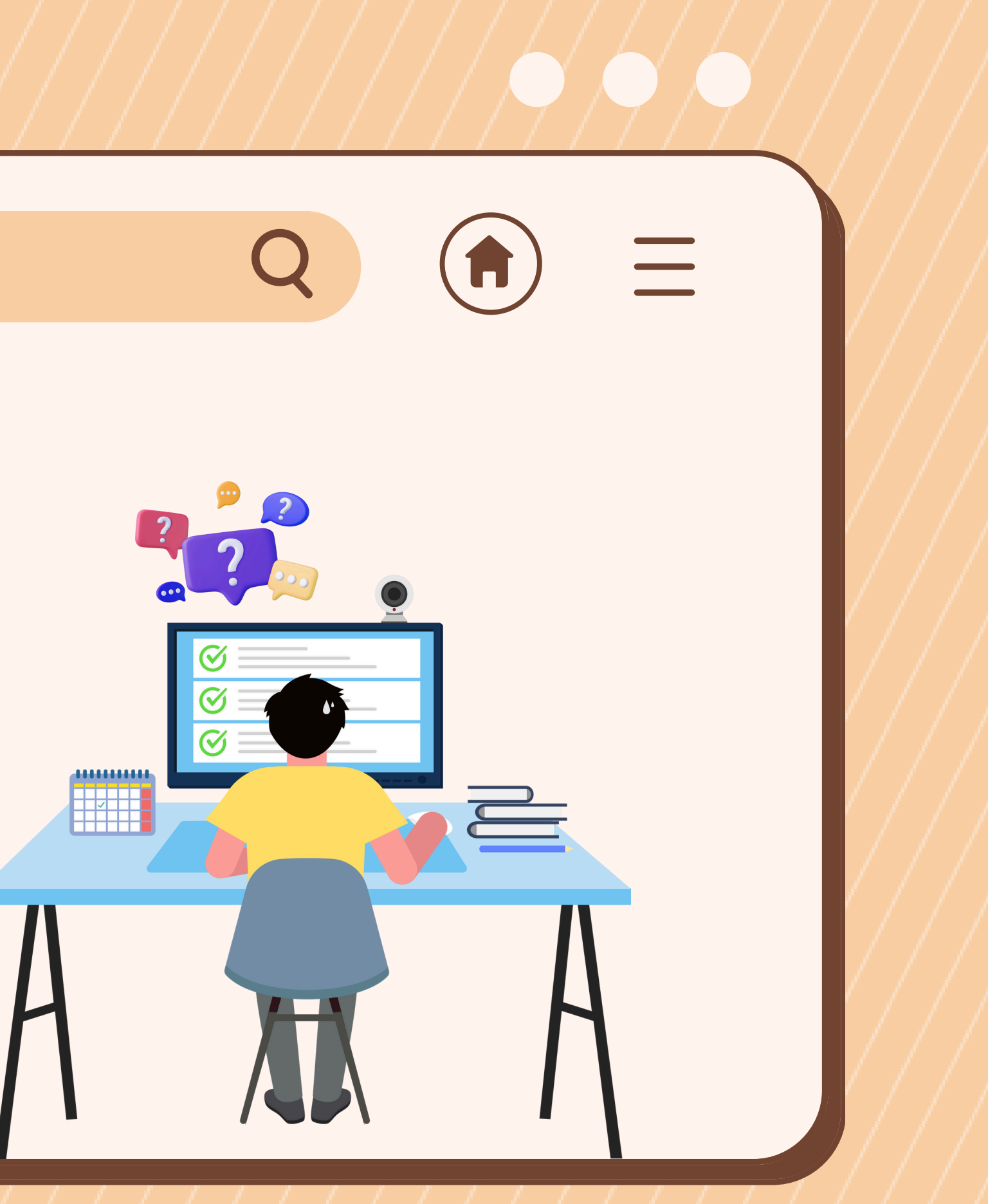

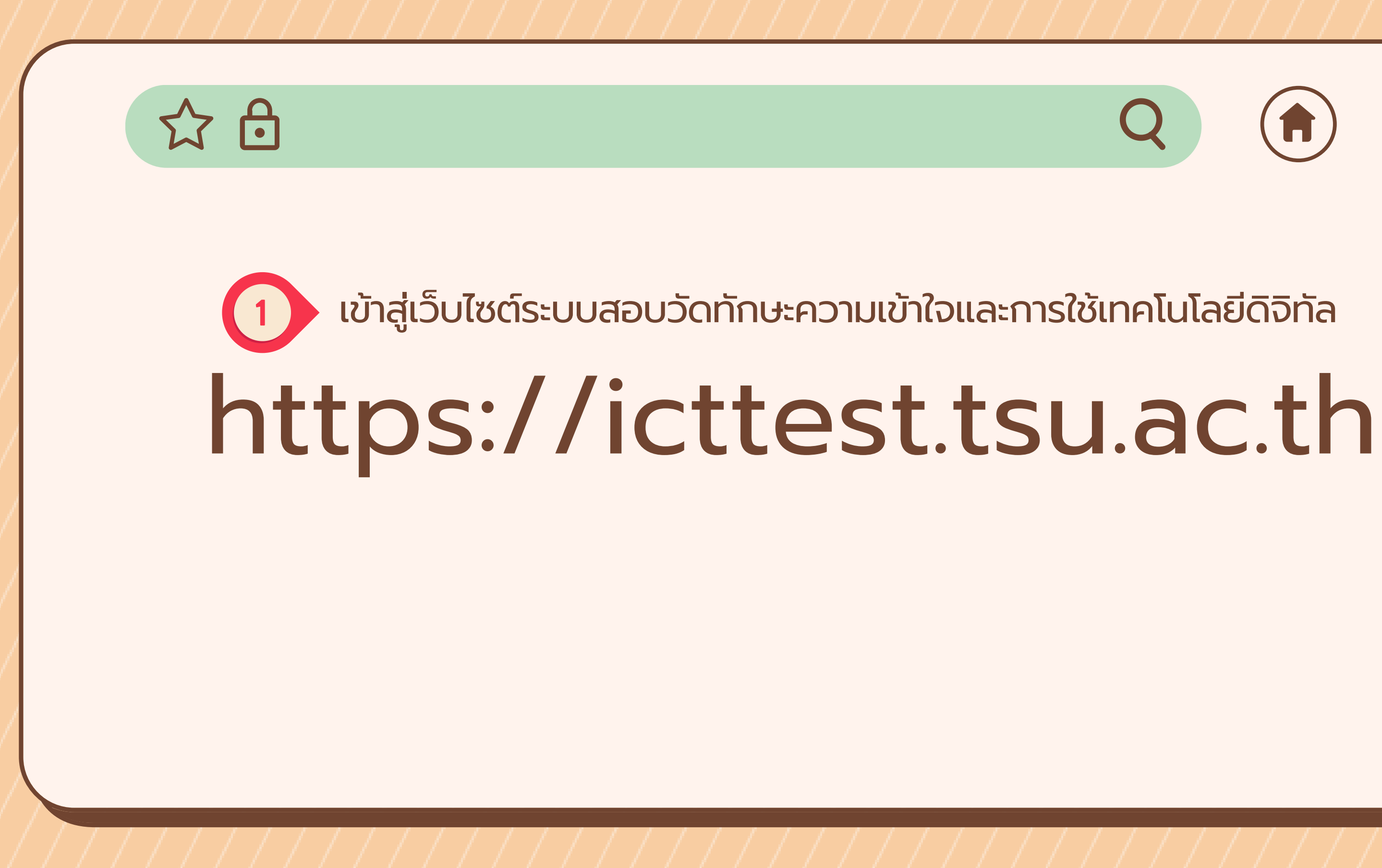

### 

## https://icttest.tsu.ac.th

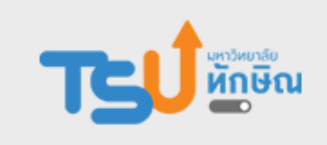

### DIGITAL LITERACY หักษัณ ระบบสอบวัดทักษะความเข้าใจและการใช้เทคโนโลยีดิจิทัล สำหรับบุคลากรสายสนับสนุนที่มีคุณวุฒิไม่ต่ำกว่าระดับปริญญาตรี

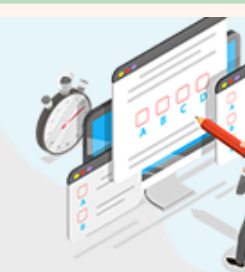

TUTORIALS

ICT

วีดีโอติวสอบ NEW

การใช้โปรแกรม Excelการใช้งานอินเตอร์เน็ต

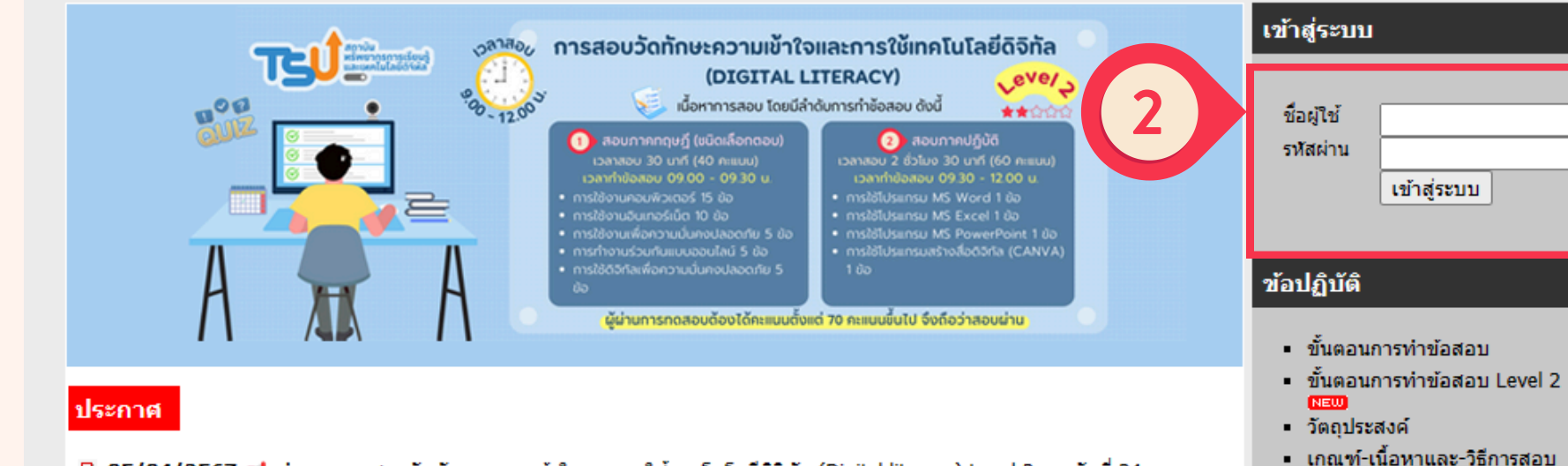

- 05/04/2567 ปี กำหนดการสอบวัดทักษะความเข้าใจและการใช้เทคโนโลยีดิจิทัล (Digital literacy) Level 2 รอบวันที่ 24 เม.ย. 2567 (205)
- 04/05/2564 ผลการพัฒนาทักษะด้าน ICT บุคลากรสายสนับสนุน ปีการศึกษา 2563 (1106)
- 10/02/2564 ข้อกำหนดในการสอบ (1207)

### บ<sup>้</sup>อมูลการจัดสอบ

| รหัส | รับสมัคร                   | สอบ               | วิทยาเขต หมายเหตุ |                               | จำนวนรับ | สมัครแล้ว | สมัครสอบ/<br>เลขที่นั่งสอบ |  |
|------|----------------------------|-------------------|-------------------|-------------------------------|----------|-----------|----------------------------|--|
| 1076 | 23/04/2567 -<br>23/04/2567 | วันที่ 24/04/2567 | สงขลา             | ทักษะเทคโนโลยีดิจิทัล Level 2 | 1        | 1         | เลขที่นั่งสอบ              |  |

Copyrights © 2012-2022 Computer Center Thaksin University All Rights Reserved

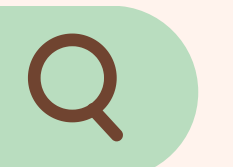

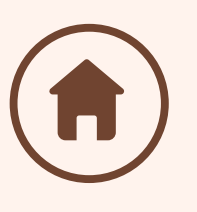

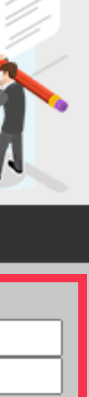

"Login" โดยใช้ Username & Password เดียวกับระบบ iPass

รวมแนวข้อสอบการสอบวัดสมรรถนะด้าน

## $\bigcirc$

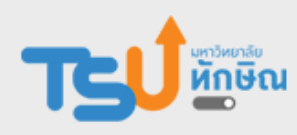

### สำหรับบุคลากรสายสนับสนุนที่มีคุณวุฒิไม่ต่ำกว่าระดับปริญญาตรี

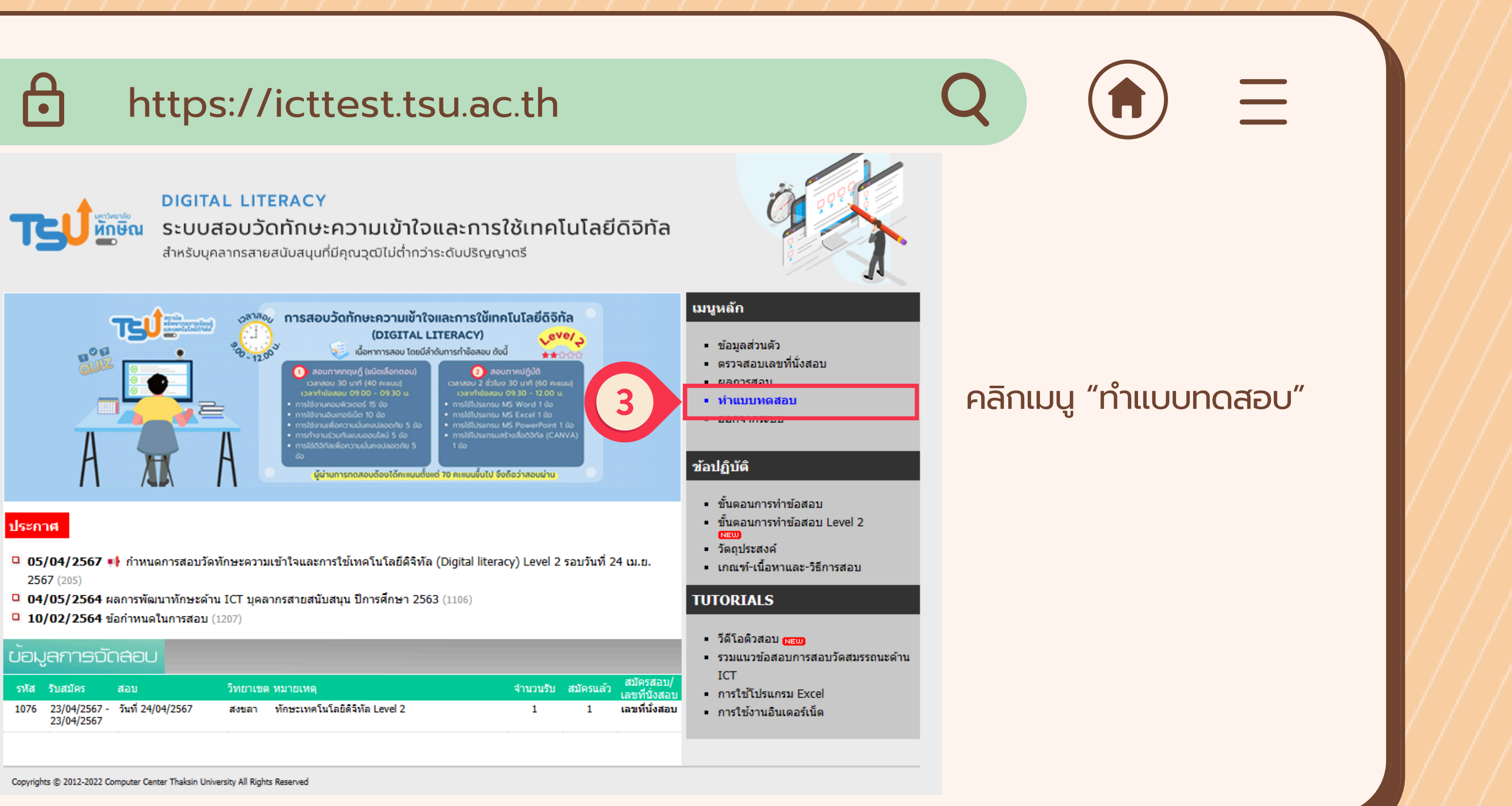

|      |                                     |                   |       |                               |           |                            | ICT           |     |
|------|-------------------------------------|-------------------|-------|-------------------------------|-----------|----------------------------|---------------|-----|
| รหัส | รหัส รับสมัคร สอบ วิทยาเขต หมายเหตุ |                   |       | จำนวนรับ                      | สมัครแล้ว | สมัครสอบ/<br>เลขที่นั่งสอบ | าตา<br>การ    |     |
| 1076 | 23/04/2567 -<br>23/04/2567          | วันที่ 24/04/2567 | สงขลา | ทักษะเทคโนโลยีดิจิทัล Level 2 | 1         | 1                          | เลขที่นั่งสอบ | การ |

# https://icttest.tsu.ac.th

# คำชี้แจง

- 1. แบบทดสอบมีทั้งหมด 40 ข้อ ให้ทำทุกข้อ
- 2. เวลาทำข้อสอบ 30 นาที
- 3. เลือกคำตอบที่ถูกที่สุดเพียงคำตอบเดียว
- 4. หากเกิดปัญหาระหว่างทำแบบทดสอบ ให้แจ้งกรรมการสอบทันที
- 5. ให้กดปุ่ม **จัดเก็บคำตอบ** อย่างสม่ำเสมอ เพื่อเก็บคำตอบที่ได้ทำไปแล้ว
- 6. ปุ่ม ส่งข้อสอบ ใช้สำหรับส่งแบบทดสอบเมื่อทำเสร็จทุกข้อแล้ว
- 7. ห้ามน้ำข้อสอบออกเผยแพร่ ไม่ว่ากรณีใดก็ตาม
- 8. หากตรวจพบว่าทุจริต หรือ พยายามทุจริต การสอบ จะปรับตกทันที พร้อมทั้งดำเนินคดีเกี่ยวกับวินัย

งาพเจ้าได้อ่านคำชี้แจงอย่างละเอียดและครบถ้วนแล้ว

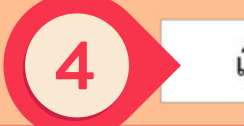

เริ่มทำการทดสอบ

อ่านคำชี้แจงให้เข้าใจ คลิกใน ช่องสี่หลี่ยม ยอมรับ และคลิป ปุ่ม "เริ่มทำการทดสอบ"

# 公市

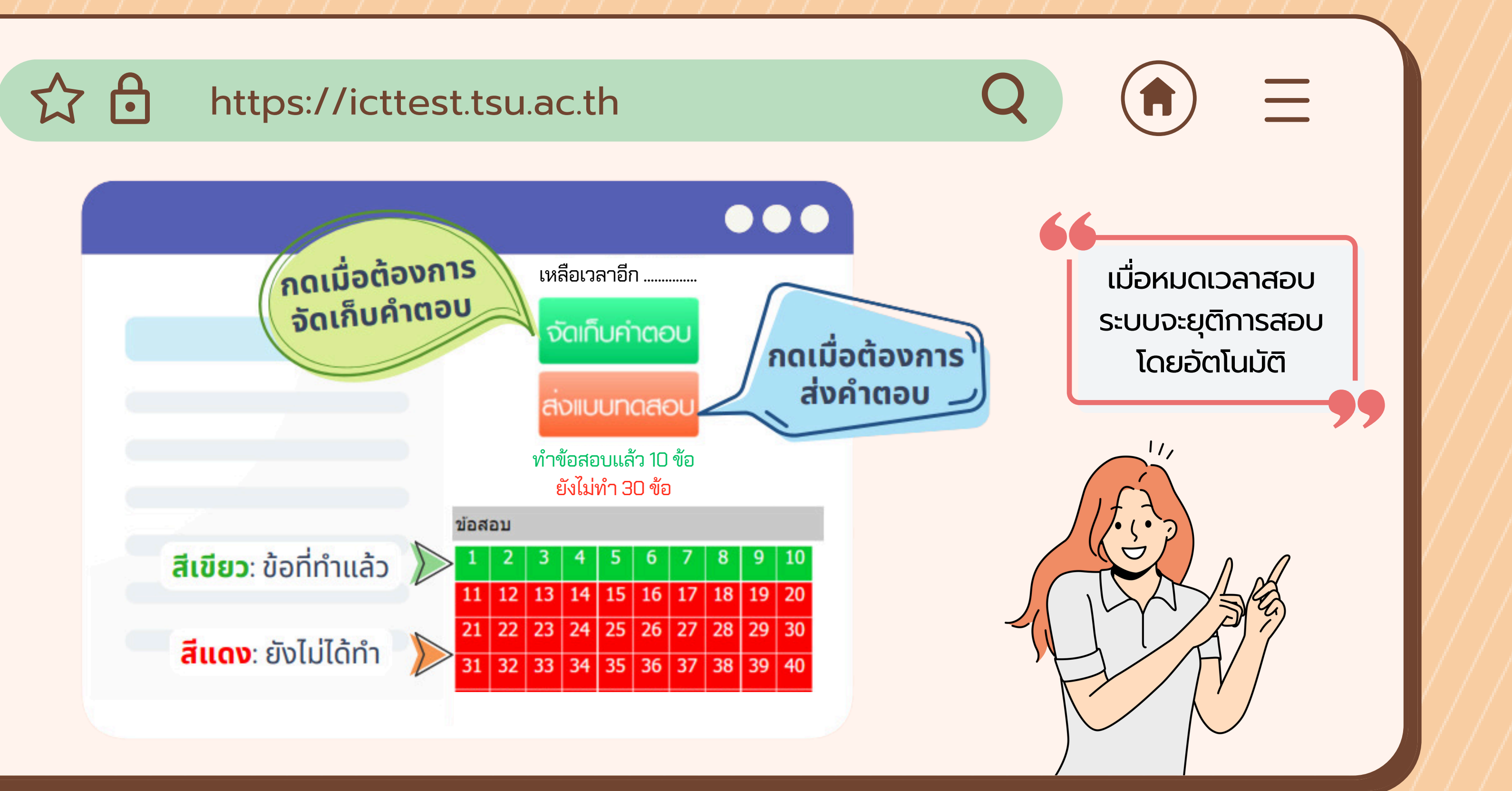

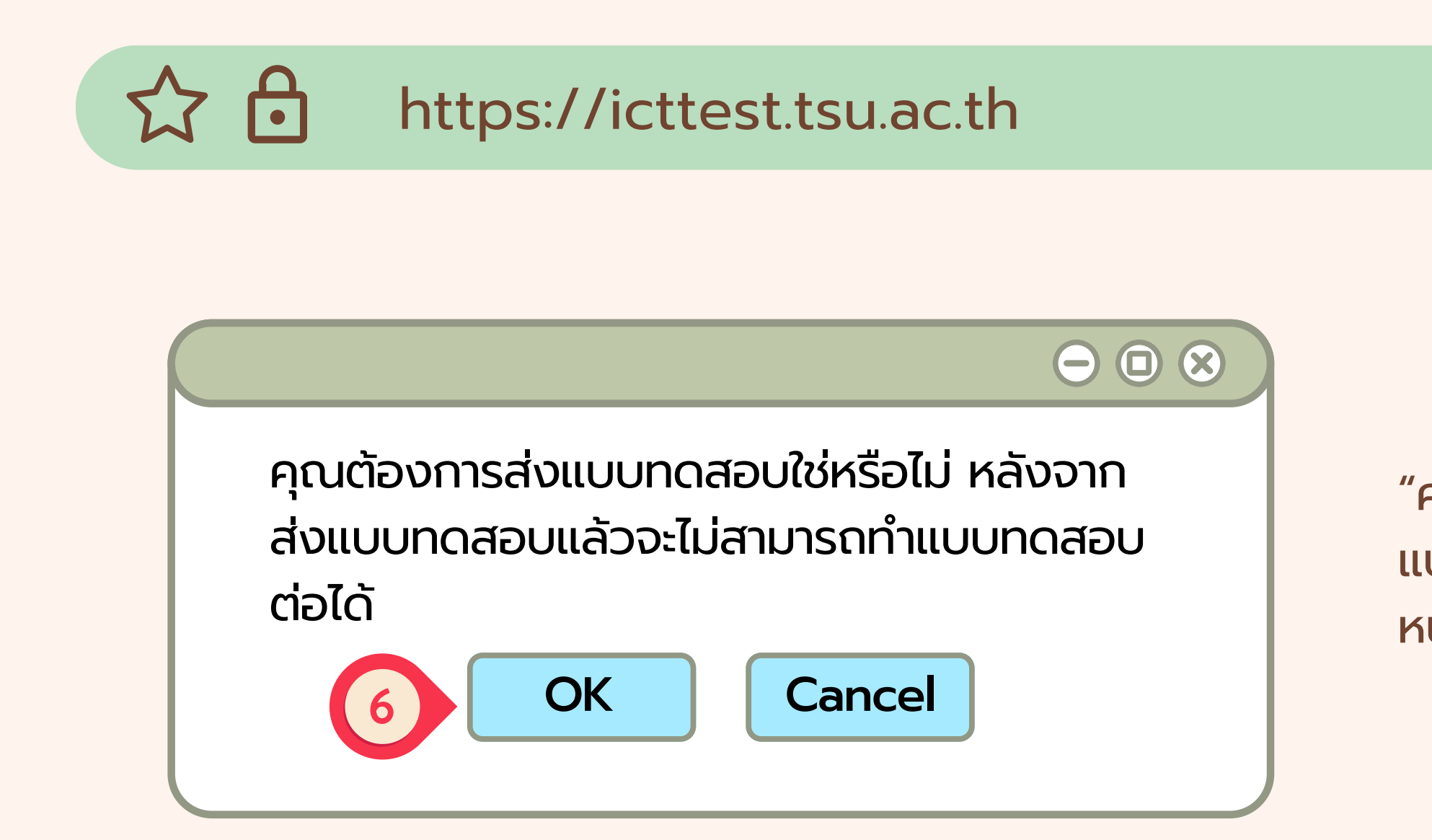

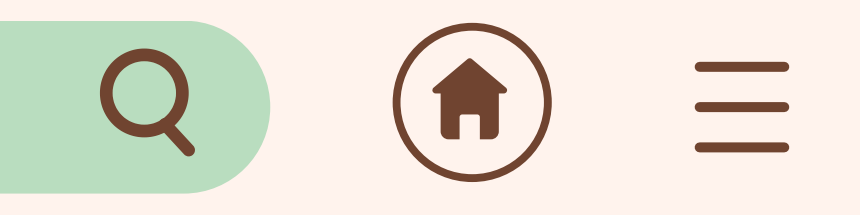

### "คลิกปุ่ม OK" เมื่อต้องการส่ง แบบทดสอบ ระบบจะกลับมายัง หน้าหลัก

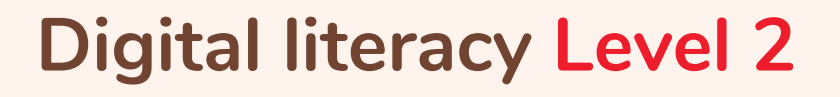

☆ 🖯

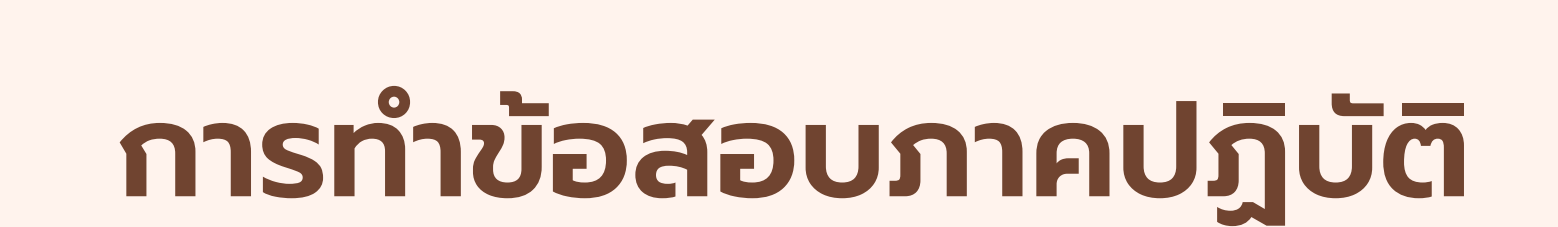

ข้อสอบ ผู้เข้าสอบต้องสร้าง Folder ชื่อตนเอง (ภาษาไทย) ที่ Drive D: เพื่อบันทึกไฟล์ข้อสอบทั้ง 4 ส่วนไว้ใน Folder

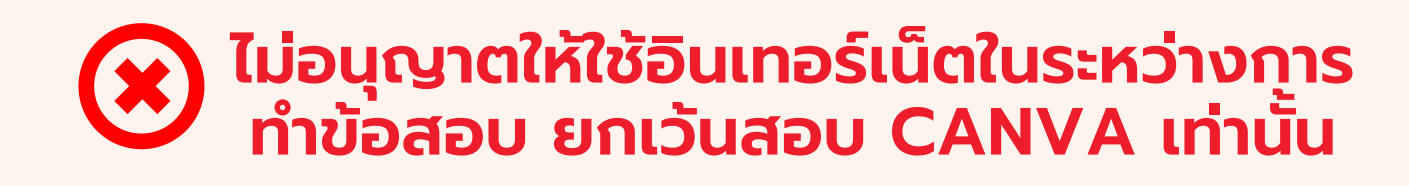

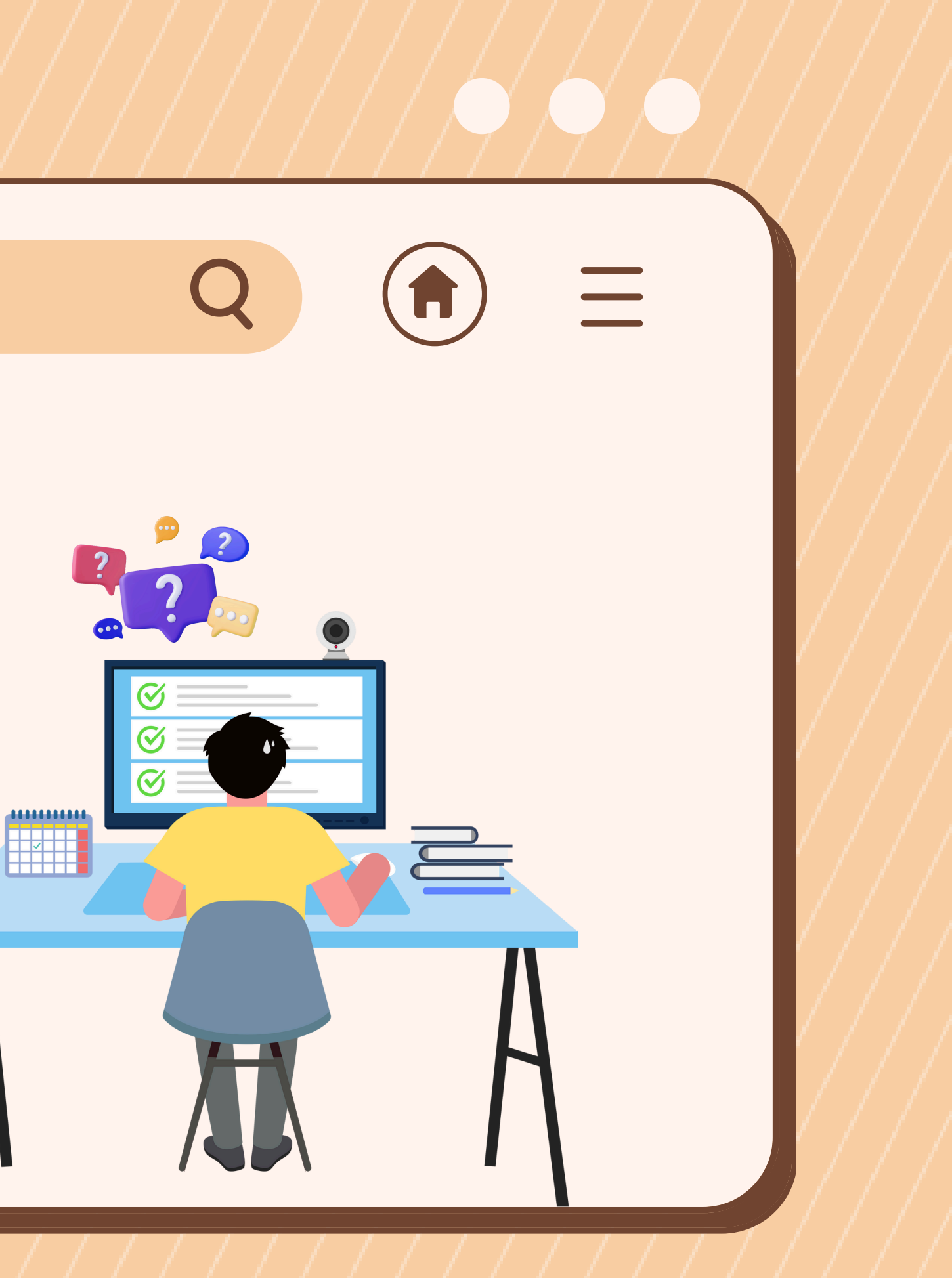